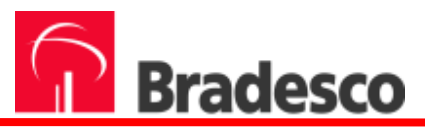

# Manual de Instalação

# FINANCE

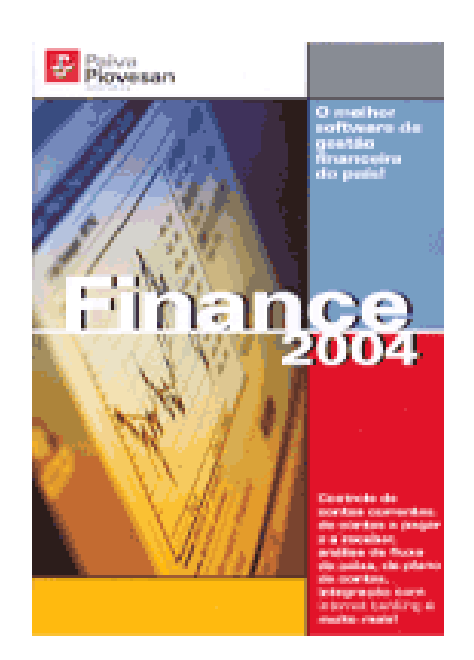

# Pessoa Física

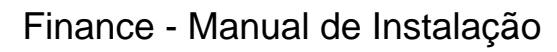

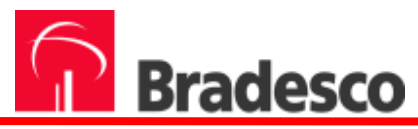

# Índice

| 1 Índice                          | 02 |
|-----------------------------------|----|
| 2 Acessar o Internet Banking      | 03 |
| 3 Instalar o Finance              | 05 |
| 4 Configurar sua conta no Finance | 06 |

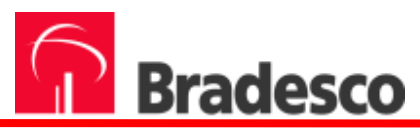

### 2 Acessar o Internet Banking

Para iniciar a configuração do FINANCE, você deverá acessar o Internet Banking (<u>www.bradesco.com.br</u>), com sua senha de 4 dígitos e a frase secreta. Em seguida, no Menu Produtos/Serviços-Planejamento, clicar na opção Cadastramento.

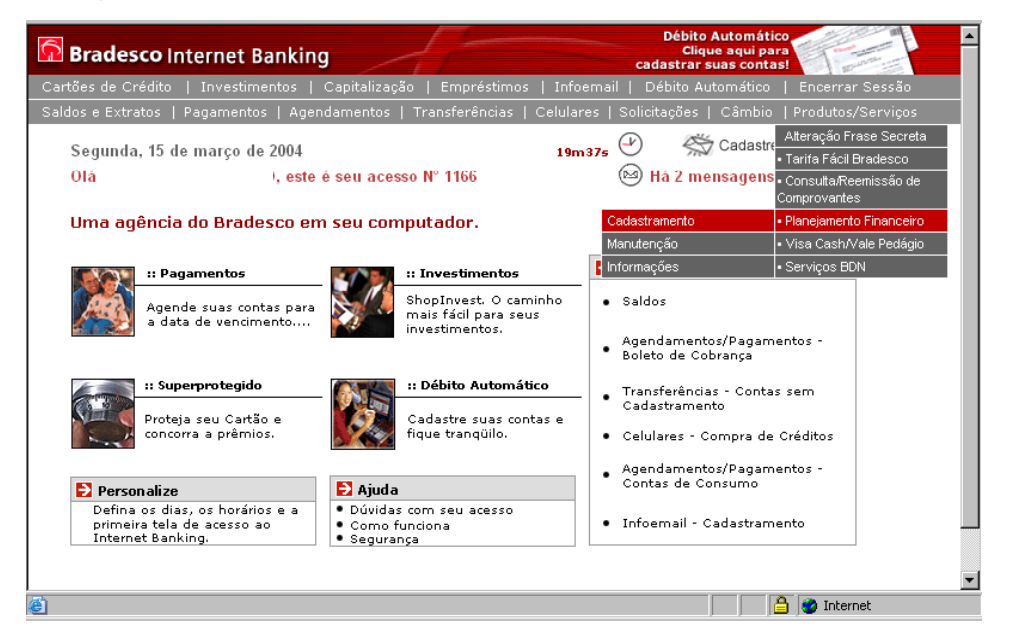

Digite o(s) número(s) da(s) agência(s) e da(s)conta(s) que deseja monitorar no Gerenciador Financeiro FINANCE.

O número e a senha do Perfil deverão ser lembrados para fazer a integração no FINANCE.

| Bradesco Internet Banking                                                                                                    |
|----------------------------------------------------------------------------------------------------|
| Cartões de Crédito   Investimentos   Capitalização   Empréstimos   Infoemail   Débito Automático   Encerrar Sessão               |
| Saldos e Extratos   Paqamentos   Aqendamentos   Transferências   Celulares   Solicitações   Câmbio   Produtos/Serviços           |
| Segunda, 15 de março de 2004 16m54s 🕙 🚓 Cadastre seu e-mail.                                                                     |
| Olá este é seu acesso № 1166 🕲 Há 2 mensagens para você!                                                                         |
| Planejamento Financeiro - Cadastramento                                                                                          |
| Cadastre a sua conta e aquelas que deseja monitorar.<br>Esta conta de acesso controla o Perfil 2372856569933.                    |
| Agència Senha<br>des digito) (4 digito)<br>I ana                                                                                 |
|                                                                                                    |
|                                                                                                    |
| Escolha a Senha de Perfil e guarde-a, pois ela será solicitada sempre<br>que você estiver utilizando seu Gerenciador Financeiro. |
| Senha de Perfil: 68 dígitos)                                                                                                    |
| Confirme a Senha:                                                                                                    |
| confirmar                                                                                                    |
| Tela 3602                                                                                                    |
| 🚾 9901 Home   Outra Conta   Mapa de Serviços   Personalização 🕸 Copyright 2004 Scopus Tecnologia S.A.                            |
|                                                                                                    |
| 🖹 📄 🔁                                                                                                    |

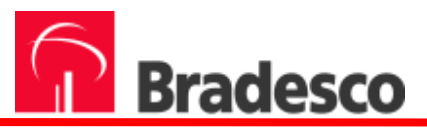

Se todos os dados estiverem OK, encerre o Bradesco Internet Banking e acesse o Gerenciador para dar continuidade no cadastramento da sua conta.

| 🚰 Bradesco - Microsoft Internet Explorer fornecido por BRAD                                                                          | E <b>SCO</b>                                                                                                    |                                                                 |
|----------------------------------------------------------------------------------------------------|----------------------------------------------------------------------------------------------------|-----------------------------------------------------------------|
| Arquivo Editar Exibir Favoritos Ferramentas Ajuda                                                                                    |                                                                                                    | ିକ<br>I                                                         |
|                                                                                                    |                                                                                                    |                                                                 |
| 🕞 Bradesco Internet Banking                                                                                                    |                                                                                                    | Débito Automático<br>Clique aqui para<br>cadastrar suas contas! |
| Cartões de Crédito   Investimentos   Capitalização   E                                                                               | Empréstimos   Infoemail                                                                                                    | Débito Automático   Encerrar Sessão                             |
| Saldos e Extratos   Pagamentos   Agendamentos   Tran                                                                                 | sferências   Celulares   :                                                                                                    | Solicitações   Câmbio   Produtos/Serviços                       |
| Quinta 19 do marco do 2004                                                                                                    | 18m 17s                                                                                                    | Cadastre seu e-mail.                                            |
| Olá , este é se                                                                                                    | u acesso Nº 2783                                                                                                    | 🖾 Há 5 mensagens para você!                                     |
| Planejamento Financeiro - Cadastro                                                                                                   |                                                                                                    |                                                                 |
| Operfil 2372856567114 foi d<br>Agência: 2856 Conta:<br>Agência: 2856 Conta:<br>Caso alguns dos dados es<br>estas informações, por fa | criado para esta conta de<br>incluída com suces<br>incluída com suces<br>tejam inválidos e desejar<br>vor, clique no botão Cada | acesso.<br>so.<br>so.<br>corrigir<br>strat.                     |
| cadast                                                                                                    | rar voltar                                                                                                    |                                                                 |
|                                                                                                    |                                                                                                    | Tela 3503                                                       |
| 50 9001 Home Outra Conta Mapa de Serviços                                                                                            | Personalização ©                                                                                                    | Copyright 2004 Scopus Tecnologia S.A. 🥃                         |
| Concluído                                                                                                    |                                                                                                    | 📄 📴 Intranet local 🥼                                            |

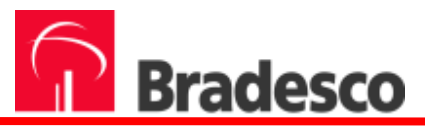

## 3 Instalar o Finance

Para acessar o programa de instalação do FINANCE, insira o CD-ROM e a auto-instalação será executada.

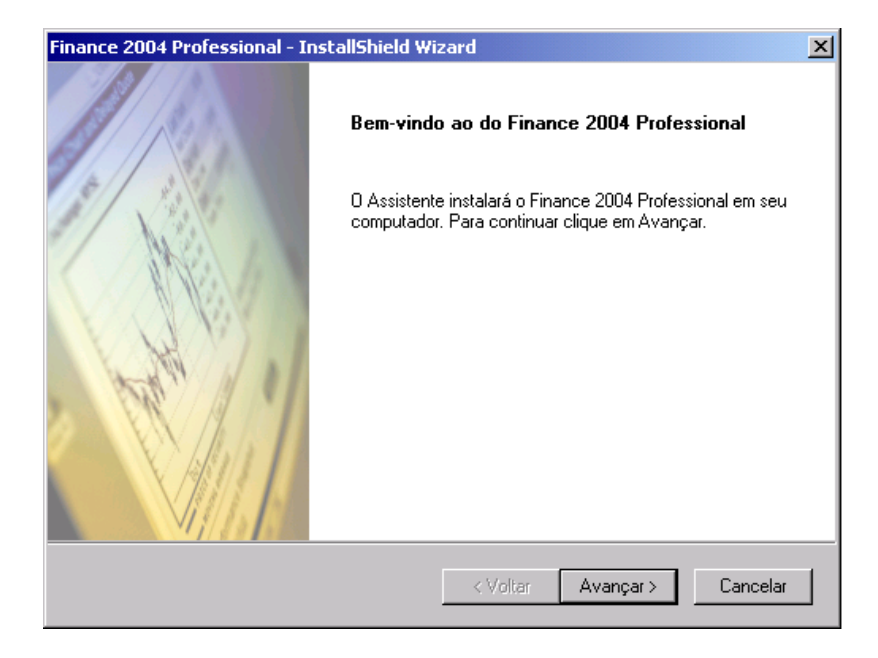

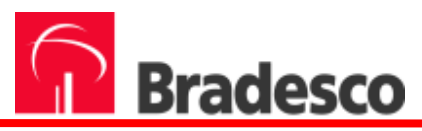

### 4 Configurar sua conta no FINANCE.

Para fazer o gerenciamento da sua conta, acesse o FINANCE e clique em **Novo**.

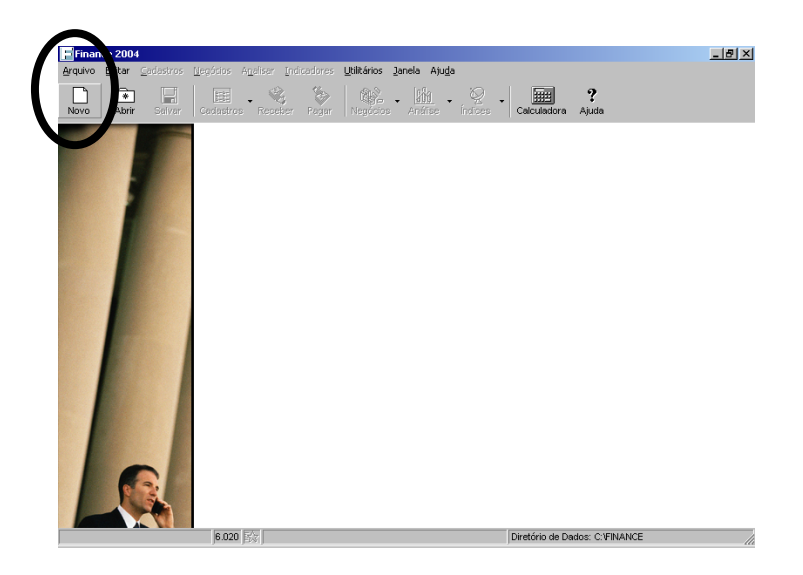

Preencha os campos solicitados, conforme descrição abaixo e, em seguida, clique em **OK**:

Nome do arquivo de Dados: o arquivo que conterá as suas informações bancárias.

<u>Nome da Carteira:</u> normalmente o nome da pessoa física ou jurídica. <u>Superusuário:</u> o nome da pessoa que terá acesso total à carteira de investimentos e irá controlar o acesso dos outros usuários.

Senha: senha geral de proteção do arquivo (opcional).

<u>Confirmação da Senha:</u> confirmação da senha geral de proteção. <u>Carteira-Padrão:</u> optar pelo arquivo que o Finance irá abrir toda vez que for inicializado.

| Nova Carteira de Investimentos    |             | X        |
|-----------------------------------|-------------|----------|
| Nome do <u>a</u> rquivo de Dados: | Diretórios: | ОК       |
| Nome da <u>C</u> arteira:         |             | Cancelar |
| Super <u>U</u> suário:            |             |          |
| Senha:                            |             |          |
| Confirmação da Senha:             |             |          |
| Carteira <u>P</u> adrão           | Unidades:   |          |

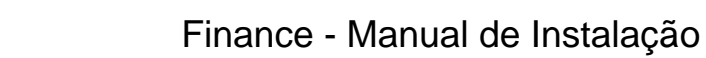

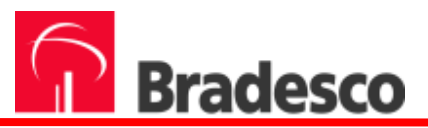

Para criar uma nova conta, clique em Cadastros.

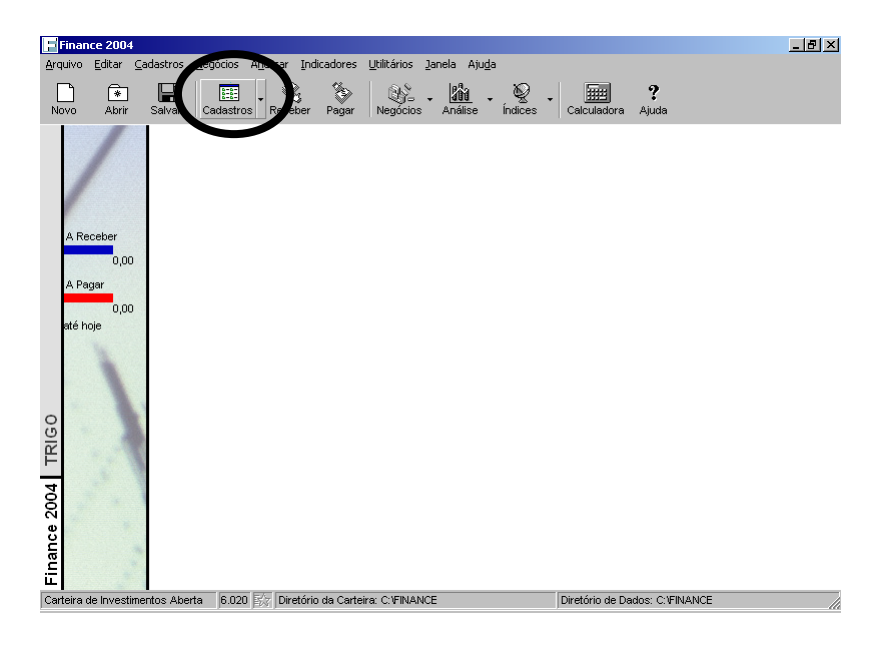

Em seguida, clique em **Nova**.

| 🖃 Fir        | nance 2004                 |                     |                  |                      |                                        |                     |                          |                   |       | _ 8 ×        |
|--------------|----------------------------|---------------------|------------------|----------------------|----------------------------------------|---------------------|--------------------------|-------------------|-------|--------------|
| Arquiv       | /o <u>E</u> ditar <u>C</u> | adastros <u>N</u> e | egócios Aj       | nalisar <u>I</u> ndi | cadores <u>U</u> tilitários <u>J</u> a | nela Aju <u>d</u> a |                          |                   |       |              |
| Novo         | Abrir                      | Salvar              | Cadastros        | Receber              | Pagar Negócios                         | Análise Índice      | s Calculadora            | <b>?</b><br>Ajuda |       |              |
|              |                            | 🚮 Conta             | IS               |                      |                                        |                     |                          |                   |       | ×            |
|              |                            | Nova                | I-Brad           | esco                 |                                        |                     |                          |                   |       |              |
|              |                            | On Line             | Extrato          | Data                 | Banco/Operadora                        | Agência/Venc        | cimento Conta <i>l</i> i | √° Cartão         | Saldo |              |
| 1            |                            |                     |                  |                      |                                        |                     |                          |                   |       | 0,00         |
|              |                            |                     |                  |                      |                                        |                     |                          |                   |       |              |
| A            | Receber                    |                     |                  |                      |                                        |                     |                          |                   |       |              |
|              | 0,00                       |                     |                  |                      |                                        |                     |                          |                   |       |              |
| A            | Pagar                      |                     |                  |                      |                                        |                     |                          |                   |       |              |
|              | 0,00                       |                     |                  |                      |                                        |                     |                          |                   |       |              |
| ate          | é hoje                     |                     |                  |                      |                                        |                     |                          |                   |       |              |
| va-Bradesco  | 1                          | Saldos at           | á: 1000 0        |                      |                                        | =1                  |                          | - Intel           |       | 0.00         |
| 9            |                            | Saluos al           | 6. <u>m2/m12</u> | 003 🗢 🗤              | Suan di . Todas                        | Ativas              | Brasil                   |                   |       | 0,00         |
| -            |                            | Lançam              | entos.           | <u>N</u> ova         | Editar                                 | Imprimir            | Re <u>c</u> onciliação : |                   |       | Sai <u>r</u> |
| Finance 2004 |                            |                     | 5 005            |                      |                                        |                     |                          |                   |       |              |
| Carteir      | ra de Investime            | entos Aberta        | 6.006            | Diretório            | o da Carteira: C:\FINANC               | E                   | Diretório de D           | ados: C:\FINANCE  |       |              |

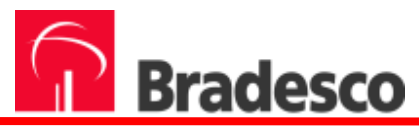

Na pasta Dados da Conta, todas as informações deverão ser preenchidas, exceto: Depósito Inicial, Limite Cheque Especial e Juros Cheque Especial, que poderão permanecer como zerados, e a Data de Abertura, que poderá permanecer com a data atual.

| Editar Con | ta                                 |                            |                                                      | ×                       |
|------------|------------------------------------|----------------------------|------------------------------------------------------|-------------------------|
| Nova-      | Bradesco                           |                            |                                                      |                         |
| Dados da   | a Conta 🛛 🗖 ados da                | a Instituição   Pagamentos | Dados de Cobrança 🗍 H                                | lome e Internet Banking |
| 0          | <u>N</u> ome da Conta:             | Conta Bradesco             |                                                      | Bradesco                |
|            | <u>T</u> ipo de Conta:             | Conta Corrente 💌           | <u>M</u> oeda:                                       | Brasil                  |
|            | Banco:<br><u>N</u> úmero Banco:    | Bradesco<br>237            | Data Abe <u>r</u> tura:<br><u>D</u> epósito Inicial: | 12/11/2003              |
|            | <u>Ag</u> ência:<br><u>C</u> onta: | 2856 - 8<br>1773 - 6       | Limite Cheque Especial:<br>Juros Cheque Especial:    | 0,00 % ao mês.          |
|            | ∏ <u>E</u> ncerrada [              | Conta Padrão               |                                                      |                         |
|            | ► ►I                               | ок                         | Cancelar                                             | Ajuda Excluir           |

Na pasta Home e Internet Banking, selecione o Banco Bradesco e clique em **OK**.

| Abertura de Conta                 | 1                                                                                         |                             |                                                                           |                         | X     |
|-----------------------------------|-------------------------------------------------------------------------------------------|-----------------------------|---------------------------------------------------------------------------|-------------------------|-------|
| Dados da Conta<br>Bancos disponív | Dados da Agência<br>eis para conexões OF<br>ng:<br>ara configurar esta opi<br>otão Editar | Pagamentos<br>C/OFX/CNAB/XI | Dados de Cobrança<br>ML: <mark>Bradesco</mark><br>ação desta conta e em s | Home e Internet Banking |       |
| Ь                                 | otão E ditar.                                                                             |                             |                                                                           |                         |       |
|                                   |                                                                                           | <                           | ОК                                                                        | Cancelar                | Ajuda |

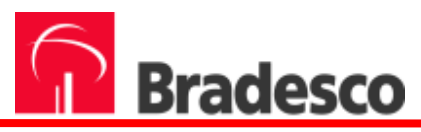

Para configurar sua conta on-line, clique em Editar.

| Fin            | ance 2004        |                    |                    |                               |            |                     |        |                |           |              |            |             |       | _ 8 ×        |
|----------------|------------------|--------------------|--------------------|-------------------------------|------------|---------------------|--------|----------------|-----------|--------------|------------|-------------|-------|--------------|
| <u>A</u> rquiv | o <u>E</u> ditar | <u>⊂</u> adastros  | <u>N</u> egócios / | A <u>n</u> alisar <u>I</u> nd | icadores   | <u>U</u> tilitários | Janela | Aju <u>d</u> a |           |              |            |             |       |              |
| Novo           | Abrir            | <b>∏</b><br>Salvar | Cadastros          | - 🔌<br>Receber                | S<br>Pagar | Negócios            | - Anál | ise Índi       | es -      | Calculadora  | ?<br>Ajuda |             |       |              |
|                |                  | Cont               | as                 |                               |            |                     |        |                |           |              |            |             |       | ×            |
|                |                  | test               | е                  |                               |            |                     |        |                |           |              |            |             |       | <b>S</b>     |
|                | /                | On Line            | Extrato            | Data                          | Band       | o/Operadora         | a      | Agência∕Ve     | encimento | Conta/I      | ∿° Cartão  |             | Saldo |              |
| 1              |                  |                    |                    | 16/3/2004                     | Bradesco   | )                   |        |                | 28        | 56           | 569933     | 3           |       | 0,00         |
| A              | Receber          |                    |                    |                               |            |                     |        |                |           |              |            |             |       |              |
|                | 0.00             |                    |                    |                               |            |                     |        |                |           |              |            |             |       |              |
| A              | Pagar            |                    |                    |                               |            |                     |        |                |           |              |            |             |       |              |
|                | 0.00             |                    |                    |                               |            |                     |        |                |           |              |            |             |       |              |
| até            | é hoje           |                    |                    |                               |            |                     |        |                |           |              |            |             |       |              |
|                |                  |                    |                    |                               |            |                     |        |                |           |              |            |             |       |              |
|                |                  |                    |                    |                               |            |                     |        |                |           |              |            |             |       |              |
|                |                  |                    |                    |                               |            |                     |        |                |           |              |            |             |       |              |
|                |                  |                    |                    |                               |            |                     |        |                |           |              |            |             |       |              |
| este           |                  | Saldos             | até: 16/03/        | 2004 👻 Vi                     | sualize .  | odas                | -      | Ativas         |           | rasil        | -          | Total:      |       | 0,00         |
| 4<br>te        |                  | Lança              | mentos             | <u>N</u> ova                  |            | <u>E</u> ditar      |        | mprimir        | Reg       | onciliação : |            | /erificar : |       | Sai <u>r</u> |

Na pasta Home e Internet Banking, selecione Banco Bradesco, clique em **Configurar Serviços on-line**, em seguida, clique em **SIM** e **OK**.

| Dados da Conta  | <b>ESCO</b><br>Dados da Instituição                      | Pagamentos               | Dados de Cobrar                  | nça Home e Internet | Banking | ×                                                |
|-----------------|----------------------------------------------------------|--------------------------|----------------------------------|---------------------|---------|--------------------------------------------------|
| Bancos disponív | eis para conexões OF<br>g.<br>Configurar <u>S</u> erviço | On-Line                  | ML: Bradesco                     |                     |         |                                                  |
|                 |                                                          |                          |                                  |                     | Finance | ∠<br>Conta Corrente foi alterada. Deseja salvar? |
| Esta conta ai   | nda não foi configurad                                   | la para reconcilia<br>OK | ções via Home ou Inl<br>Cancelar | ternet Banking.     |         | Sin Não                                          |

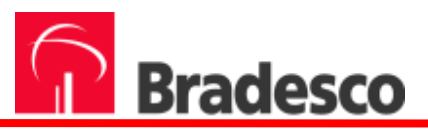

#### Clique em **Próximo**.

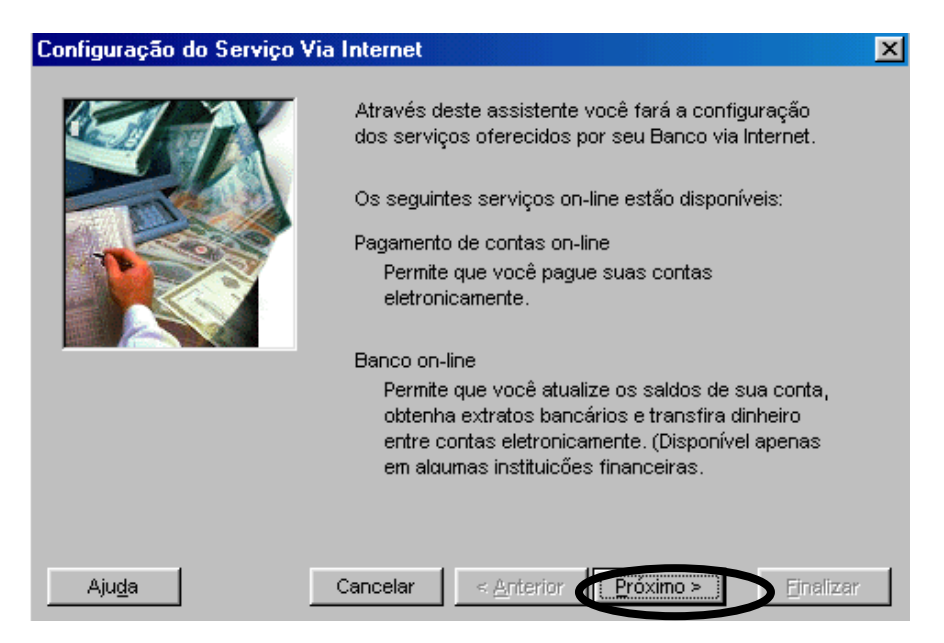

Se você já possui a senha do Bradesco Internet Banking para o gerenciador, clique na opção Sim e, em seguida, em **Próximo**.

Caso ainda não possua a senha, você deverá acessar o Bradesco Internet Banking (<u>www.bradesco.com.br</u>) e proceder conforme o capítulo 2, página 3 – Acessar o Internet Banking do manual.

| Configuração do Serviço Via Internet 🛛 🔀 |                                                                                                    |  |  |  |  |  |
|------------------------------------------|----------------------------------------------------------------------------------------------------|--|--|--|--|--|
|                                          | <ul> <li>Você recebeu sua senha e outras informações de acesso para os Serviços on-line?</li> <li>Sim, tenho estas informações.</li> <li>Não, eu não tenho estas informações.</li> <li>Neste caso, será necessário que você contacte sua instituição financeira para que a mesma forneça os dados e senha para a configuração do serviço on-line.</li> </ul> |  |  |  |  |  |
| Aju <u>d</u> a                           | Cancelar < <u>Anterio</u> <u>Próximo</u> > <u>Finalizar</u>                                                                                                    |  |  |  |  |  |

•

Cancelar

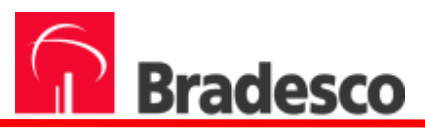

Clique em Avançado e, em seguida escolha a opção Banco on-line OFC nas duas janelas. Clique em OK.

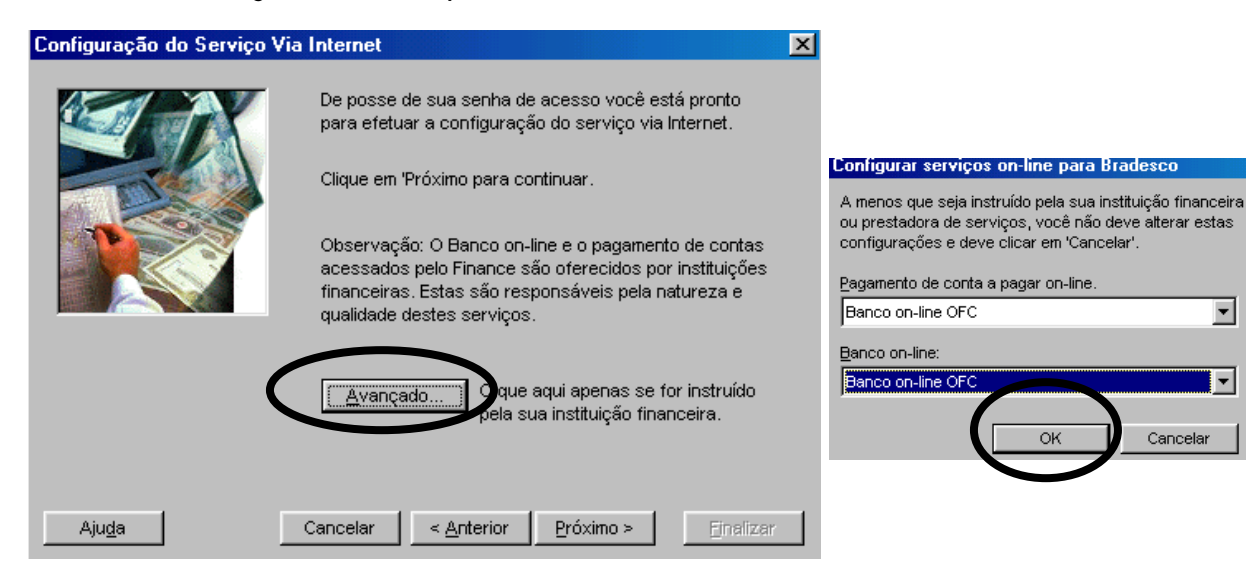

#### Clique em Próximo.

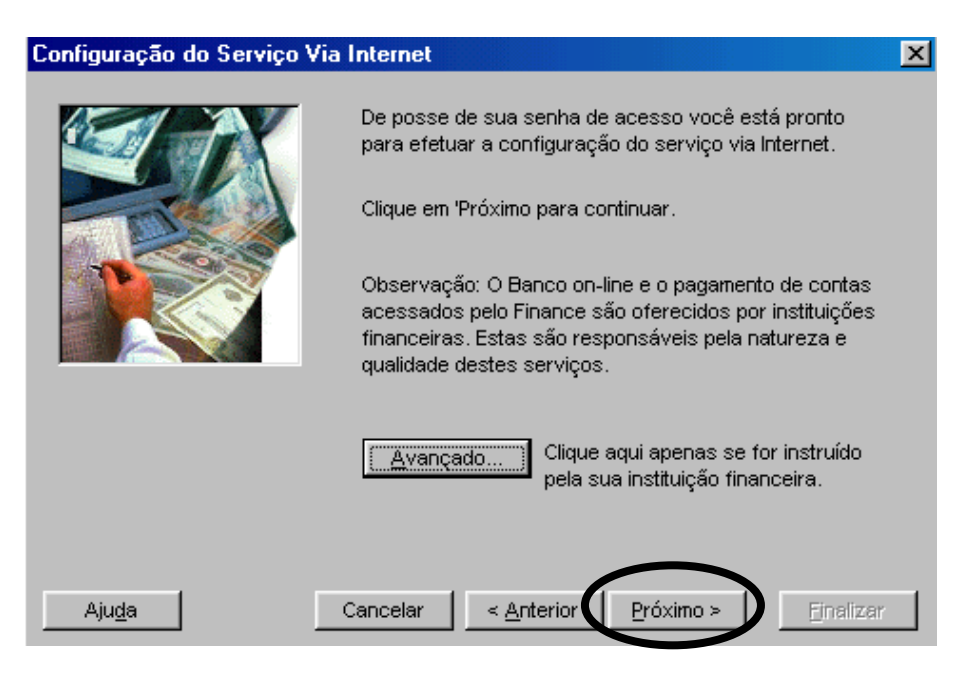

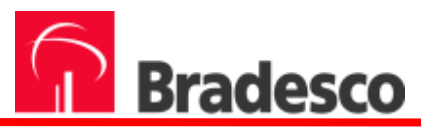

Para que o FINANCE faça a comunicação com o Bradesco Internet Banking, é necessário inserir o número do perfil que foi criado. Caso não se lembre do número do seu perfil, coloque o número do Banco, agência e da conta, sem os dígitos(Ex.:2371212419526).

Em seguida, clique em Alterar configuração de conexão e OK.

| Configuração do Serviço Via         | Internet                                                          |                                                                                                  | ×                                                               |
|-------------------------------------|-------------------------------------------------------------------|--------------------------------------------------------------------------------------------------|-----------------------------------------------------------------|
|                                     | Digite o código de identificaç<br><u>C</u> ódigo:                 | ão fornecido pelo seu Banco:                                                                     |                                                                 |
| Aju <u>d</u> a                      | <u>Alterar configurações de</u><br>Cancelar <u>&lt; A</u> nterior | e conexão<br>Próximo > E tralizar                                                                | 1                                                               |
| Alterar configurações de conexão    | ×                                                                 | Arquivo Egitar Egibir Envortos Figramentas Nuda<br>↓ + + → / ③ ⊴ ∐ ③ ⊴ ja                        |                                                                 |
| URL: https://financeiro.brad        | esco.com.br/scrifts/ofcsrv.dll                                    | Bradesco Internet Banking                                                                        | Débito Automático<br>Clique aqué para<br>cadastrar suas contast |
| C Conectar via <u>R</u> ede Dial-Up |                                                                   | Saldos e Extratos   Papamentos   Apendamentos   Transferências  <br>Segunda, 15 de março de 2004 | Celulares   Solicitacões   Câmbio   Produtos/Servicos           |
|                                     |                                                                   | Olá E , este é seu acesso Nº 1166<br>Planelamento Financeiro - Cedastro                          | 🐵 Há 2 mensagens para você!                                     |
| Nome do usuário:                    |                                                                   | Esta conta de acesso usa o perfil                                                                | 2372056569933.                                                  |
| Senha de logon                      |                                                                   | Agéncia: 2856 Cunta: ( cadastr                                                                   | ada anteriormente.                                              |
|                                     | OK Cancelar                                                       | Caso alguns dos dados estejam inválio<br>estas informações, por favor, clique n                  | dos e desejar comigir<br>o botão Carlastrar.                    |
|                                     |                                                                   | cadastrar volt                                                                                   | ar                                                              |
|                                     |                                                                   |                                                                                                  |                                                                 |

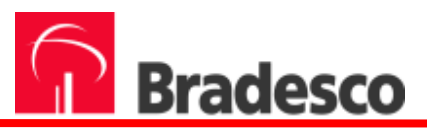

#### Clique em **Próximo**.

| Configuração do Serviço V | Via Internet                                                                  | X |
|---------------------------|-------------------------------------------------------------------------------|---|
|                           | Digite o código de identificação fornecido pelo seu Banco:<br><u>C</u> ódigo: |   |
|                           | <u>A</u> lterar configurações de conexão                                      |   |
| Aju <u>d</u> a            | Cancelar < <u>Anterior</u> <u>Próximo</u> > <u>Finalizar</u>                  |   |

#### Selecione a conta a ser configurada e clique em **Próximo**.

| Configuração do Serviço | Via Internet<br>Selecione abaixo a conta que deseja configurar para os<br>serviços on-line:<br><u>C</u> onta: |                    |                   |    |
|-------------------------|----------------------------------------------------------------------------------------------------|--------------------|-------------------|----|
|                         | Banco                                                                                                    | Agência            | Conta             |    |
|                         | Bradesco                                                                                                    | 2856               | 1773              |    |
|                         |                                                                                                    |                    |                   |    |
| Aju <u>d</u> a          | Cancelar                                                                                                    | < <u>A</u> nterior | róximo > Finaliza | ar |

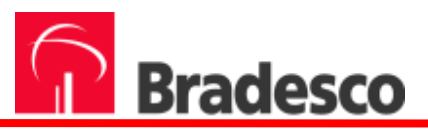

#### Clique em **Próximo**.

| Configuração do Serviço Via Internet |                                                                                                    |   |  |  |
|--------------------------------------|----------------------------------------------------------------------------------------------------|---|--|--|
|                                      | Digite as informações de sua conta abaixo<br>(Ou ajuste-as, de acordo com instruções de seu<br>banco):<br><u>C</u> ódigo do Banco: 237 |   |  |  |
|                                      | Código da <u>Ag</u> ência: 2856                                                                                                    |   |  |  |
|                                      | Número da Conta: 569933                                                                                                    |   |  |  |
|                                      | Tipo de Conta: Conta Corrente                                                                                                    |   |  |  |
| Aju <u>d</u> a                       | Cancelar < <u>Anterior</u> Próximo > Finaliza                                                                                          | r |  |  |

Caso queira configurar outra conta, clique na opção **Sim**, e, em seguida, em **Próximo**, para repetir todo o processo. Caso contrário, clique apenas em **Próximo**.

| Configuração do Serviço Via Internet 🛛 🗙 |                                                                                                    |  |  |  |  |
|------------------------------------------|----------------------------------------------------------------------------------------------------|--|--|--|--|
|                                          | Você configurou a Conta. Deseja configurar outra<br>conta para o sistema on-line?<br>ⓒ Sim, desejo configurar outra conta.<br>ⓒ Não. |  |  |  |  |
| Aju <u>d</u> a                           | Cancelar < Anterior Próximo > Einalizar                                                                                              |  |  |  |  |

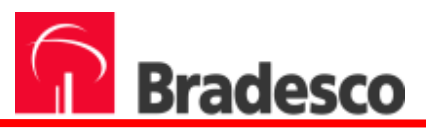

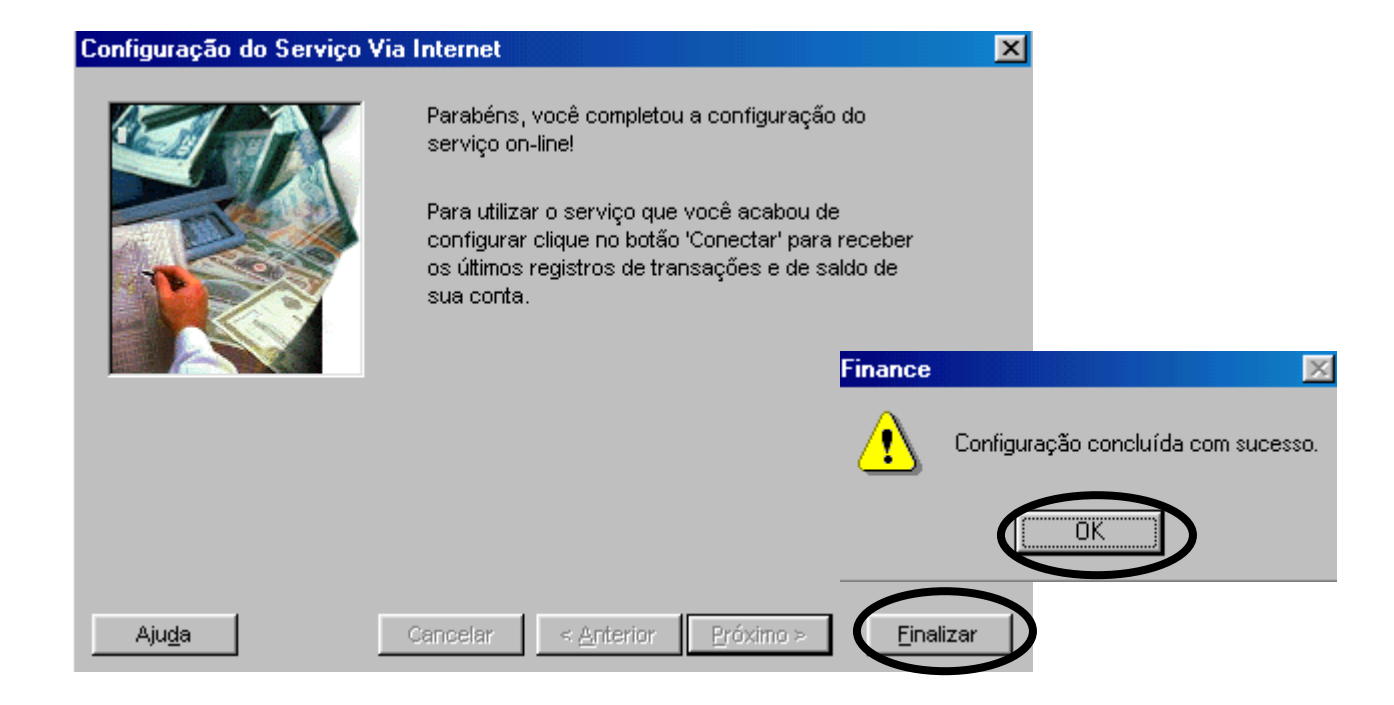

#### Clique em OK.

| Editar Conta                                                                                                    | × |  |  |  |
|----------------------------------------------------------------------------------------------------|---|--|--|--|
| teste                                                                                                    |   |  |  |  |
| Dados da Conta Dados da Instituição Pagamentos Dados de Cobrança Home e Internet Banking                                                                                                    |   |  |  |  |
| Bancos disponíveis para conexões OFC/OFX/CNAB/XML: Bradesco                                                                                                    |   |  |  |  |
| Configurar Serviço On-Line                                                                                                    |   |  |  |  |
|                                                                                                    |   |  |  |  |
|                                                                                                    |   |  |  |  |
| Clique no símbolo ao lado para excluir a configuração de serviços On Line.                                                                                                    |   |  |  |  |
| Image: Model and Model and Mo |   |  |  |  |

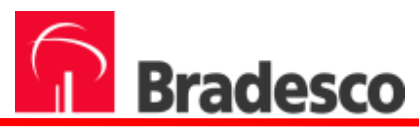

Suas configurações iniciais foram realizadas com sucesso. A partir de agora, você deverá utilizar as instruções do FINANCE para gerenciar suas contas.

| 🔒 Conta    | \$                   |                          |                                      |             |                                |                        |       | ×                    |
|------------|----------------------|--------------------------|--------------------------------------|-------------|--------------------------------|------------------------|-------|----------------------|
| Hoya       | -Brad                | esco                     |                                      |             |                                |                        |       | ٠                    |
| On Line    | xtrato               | Data<br>12/11/03         | Banco/Operadora<br>Bradesco          | Agência/Vei | ncimento C<br>2856             | onta/Nº Cartão<br>1773 | Saldo | 0,00                 |
| Saldos atr | é:  12/11/2<br>entos | :003 ▼ V<br><u>N</u> ova | isualizar: Todas<br>. <u>E</u> ditar | Ativas      | Brasil<br>Re <u>c</u> onciliad | Ţ Total:<br>ção :      | ·: ]  | 0,00<br>Sai <u>r</u> |